## 9. vaja: Mikroprocesor in prevajalnik

V orodju Quartus in jeziku VHDL bomo pripravili strukturni opis procesorja in pomnilnika s programom. Uporabili bomo spletni prevajalnik in simulator procesorja: <u>http://lniv.fe.uni-lj.si/cpu.html</u>

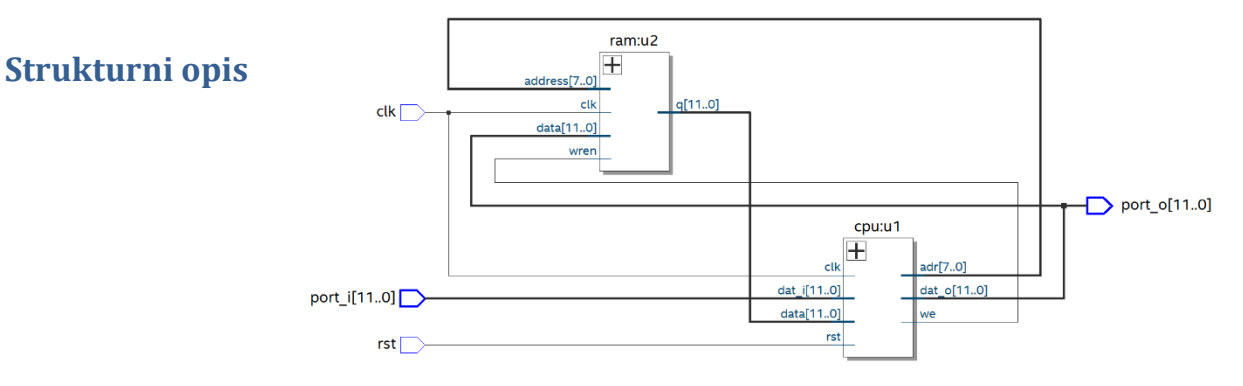

- Naloži arhiv projekta <u>B18proc.qar</u> in ga odpri v Quartusu. V Project Navigatorju izberi in odpri v urejevalniku datoteke s končnico vhd. Procesor je opisan v datoteki proc.vhd, ki povezuje procesorsko jedro cpu.vhd in pomnilnik ram.vhd.
- 2. Vsebino datoteke cpu.vhd zamenjaj s svojim opisom procesorja, ki ga nekoliko predelaj:
  - odstrani stavke, ki opisujejo pomnilnik, deklaracijo adr in data pa prenesi na priključke
  - spremeni opis naslova adr, tako da bo v obliki kombinacijske logike
  - spremeni opis signala wr, tako da bo v obliki kombinacijskega vezja
- 3. Naredi sintezo vezja (Ctrl+K) in simulacijo (Tools > Run Simulation > RTL). Preglej datoteko s pomnilnikom ram.vhd v katerem so programski ukazi zapisan s konstantami definiranimi v procpak.vhd. Program v tej obliki naredimo tudi s pomočjo spletnega prevajalnika. Preizkusi delovanje procesorja v spletnem simulatorju in simulatorju vezja ModelSim.

| ram.vhd: vsebina pomnilnika | program v zbirniški kodi |
|-----------------------------|--------------------------|
| 0=> lda & x"04",            | lda a                    |
| 1=> add & x"05",            | zanka:add b              |
| 2=> sta & x"04",            | sta a                    |
| 3=> jmp & x"01",            | jmp zanka                |
| 4=> x"003",                 | a db 3                   |
| 5=> x"001",                 | b db 1                   |

4. \*\*1 Dodaj opis pomnilnika v obliki komponente IP: Tools > IP Catalog, pod Basic Functions, On Chip Memory izberi: RAM: 1-PORT in določi ime: program. V orodju za nastavitev komponente (MegaWizard) nastavi širino pomnilnika 12 bits, v naslednjem oknu odstrani kljukico pri q, tretjega ni potrebno spremeniti, v četrtem pa dodaj kljukico na: Yes, use this file... in z gumbom Browse... izberi program.mif in potrdi vnos IP v projekt. Zamenjaj pomnilnik v proc.vhd in ustrezno popravi stavek port map (clock, pretvorba v std\_logic\_vector).

<sup>&</sup>lt;sup>1</sup> neobvezno

## **Miniprojekt**

 Dodaj eno izmed predlaganih razširitev nabora ukazov. Dodaj v opis cpu knjižnico procpak in zamenjaj številske kode ukazov s simboličnimi imeni. Napiši program za test novih ukazov, ki ga preizkusi na spletnem simulatorju CPU in v programu Modelsim.

```
-- logični ukazi (1)
constant nota: koda := "0000"; -- logicna negacija
constant anda: koda := "1100"; -- logicna IN
constant ora: koda := "1101"; -- logicna ALI
-- pomikanje (2)
constant shl: koda := "1110"; -- pomik akum za eno v levo (mnozenje z 2)
constant shr: koda := "1111"; -- pomik akum za eno v desno (deljenje z 2)
-- prenos pri seštevanju ali odštevanju - carry (3**)
constant jcs: koda := "0110"; -- skok, ce je prenos (carry=1)
```

 Prevedi vezje, preglej zasedenost (Total Logic Elements, Total Registers) in shemo (Tools > Netlist Viewers > RTL). Na koncu naredi arhiv (Project > Archive Project), ki ga oddaj skupaj s kratkim poročilom o nadgradnji mikroprocesorja.